# Konfigurieren der Bereitstellung von Day-Zero P-5GS6-GL und P-5GS6-R16SA-GL

## Inhalt

| Einleitung                                                          |  |  |  |  |  |  |
|---------------------------------------------------------------------|--|--|--|--|--|--|
| <u>Voraussetzungen</u>                                              |  |  |  |  |  |  |
| Anforderungen                                                       |  |  |  |  |  |  |
| Kompatible Router                                                   |  |  |  |  |  |  |
| Verwendete Komponenten                                              |  |  |  |  |  |  |
| Hintergrundinformationen                                            |  |  |  |  |  |  |
| Hardwareinstallation                                                |  |  |  |  |  |  |
| Vorderseite des P-5GS6-GL Moduls                                    |  |  |  |  |  |  |
| Vorderseite des P-5GS6-R16SA-GL-Moduls                              |  |  |  |  |  |  |
| Allgemeine Informationen zum P-5GS6-GL Modul                        |  |  |  |  |  |  |
| Allgemeine Informationen zum P-5GS6-R16SA-GL Modul                  |  |  |  |  |  |  |
| Anzeige des LED-Status auf Modulen                                  |  |  |  |  |  |  |
| Einbau der SIM-Karte(n)                                             |  |  |  |  |  |  |
| Installation der 5G-Antenne                                         |  |  |  |  |  |  |
| Einschalten des P-5GS6-GL-Moduls                                    |  |  |  |  |  |  |
| Software-Installation                                               |  |  |  |  |  |  |
| Zugriff auf den P-5GS6-GL über Konsole und SSH                      |  |  |  |  |  |  |
| Hardware-Informationen überprüfen                                   |  |  |  |  |  |  |
| Sitzungsverbindung überprüfen                                       |  |  |  |  |  |  |
| Funkinformationen überprüfen                                        |  |  |  |  |  |  |
| Bandauswahl                                                         |  |  |  |  |  |  |
| Überprüfen und Konfigurieren der Mobilfunkschnittstelle             |  |  |  |  |  |  |
| Überprüfen und Konfigurieren des Mobilfunk-Zugangspunktnamens (APN) |  |  |  |  |  |  |
| Überprüfen und konfigurieren Sie Ihren P-5GS6-GL/R16SA-GL           |  |  |  |  |  |  |
| Primäre SIM- und SIM-Failover-Befehle konfigurieren                 |  |  |  |  |  |  |
| AUTO-SIM konfigurieren                                              |  |  |  |  |  |  |
|                                                                     |  |  |  |  |  |  |

# Einleitung

In diesem Dokument werden die Erstkonfiguration und der Installationsvorgang für die Cisco Pluggable Interface Modules P-5GS6-GL und P-5GS6-R16SA-GL beschrieben.

# Voraussetzungen

# Anforderungen

Cisco empfiehlt, dass Sie über Grundkenntnisse in diesen Themen verfügen:

- Grundlagen des 5G-Mobilfunknetzes
- Cisco IOS® XE

# Kompatible Router

Für beide Module wird die Routerserie unterstützt:

- C820
- C830
- ISR 1000

### Verwendete Komponenten

- ISR 1821 (V. 17.9.4)
- P-5GS6-GL (Version M0H.020202)
- P-5GS6-R16SA-GL (Version M0H.020202)

Die Informationen in diesem Dokument beziehen sich auf Geräte in einer speziell eingerichteten Testumgebung. Alle Geräte, die in diesem Dokument benutzt wurden, begannen mit einer gelöschten (Nichterfüllungs) Konfiguration. Wenn Ihr Netzwerk in Betrieb ist, stellen Sie sicher, dass Sie die möglichen Auswirkungen aller Befehle kennen.

# Hintergrundinformationen

Alle komplexen Konfigurationsverfahren gehen über den Rahmen dieser Veröffentlichung hinaus, da dieses Dokument Installation, Konfigurationskompatibilität und Prüfungen bereitstellt. Bei den Modulen handelt es sich um Plug-and-Play-Geräte. Die bereitgestellten Informationen vereinfachen jedoch die Verwendung. Hier finden Sie einen Hyperlink zu allen veröffentlichten Dokumentationen zu P-5GS6-GL und P-5GS6-R16SA-GL.

# Hardwareinstallation

Vorderseite des P-5GS6-GL Moduls

Diese Abbildung zeigt die I/0-Leiste des P-5GS6-GL-Moduls:

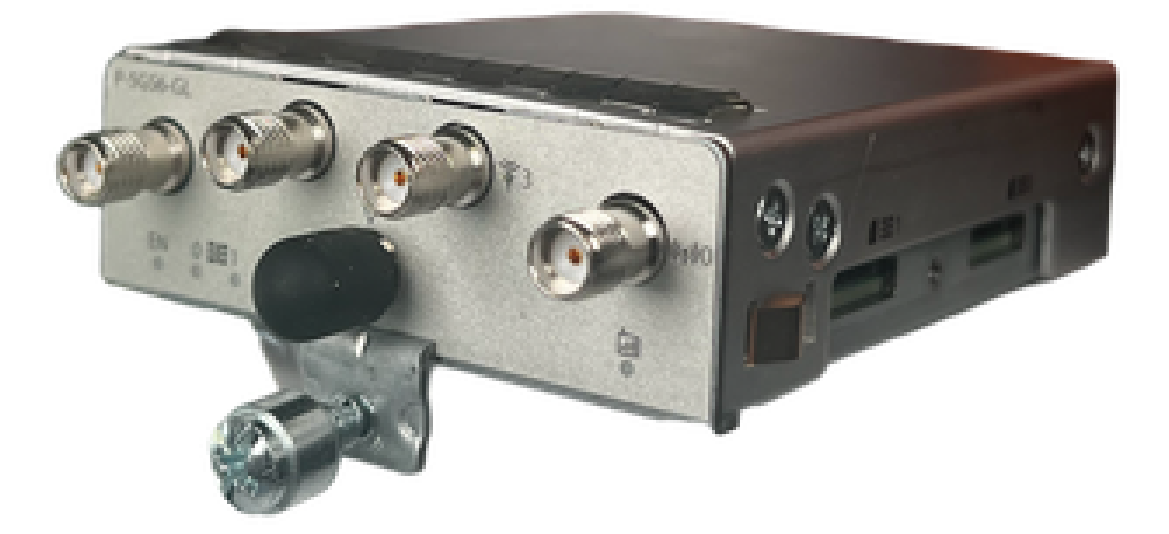

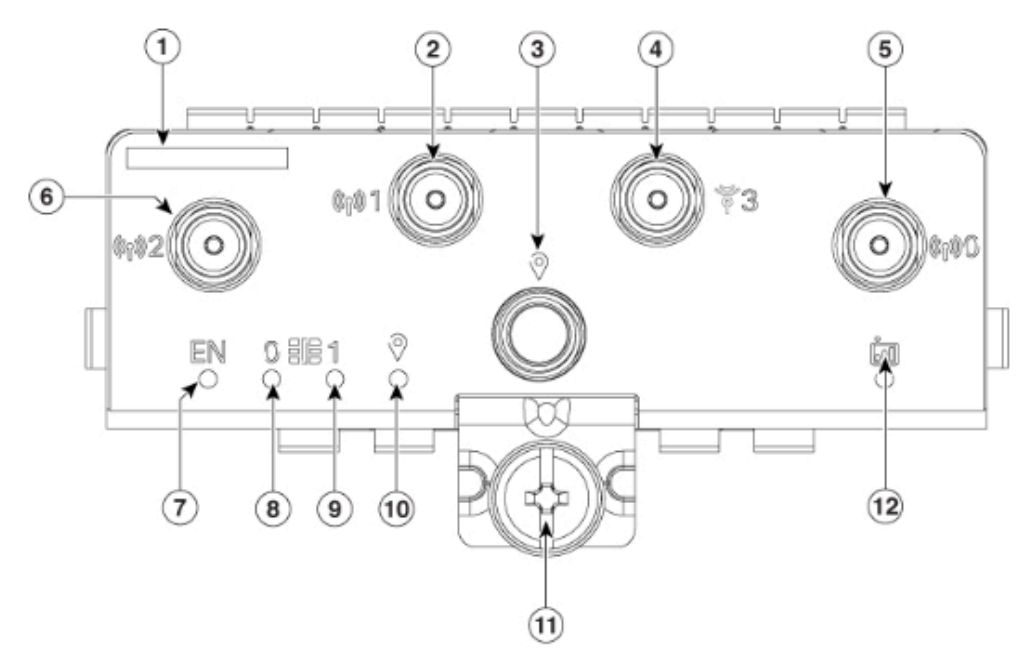

| 1  | The printed PID  |
|----|------------------|
| 2  | Antenna 1 (SMA)  |
| 3  | GPS (SMA)        |
| 4  | Antenna 3 (SMA)  |
| 5  | Antenna 0 (SMA)  |
| 6  | Antenna 2 (SMA)  |
| 7  | Enable LED       |
| 8  | SIM 0 LED        |
| 9  | SIM 1 LED        |
| 10 | GPS LED          |
| 11 | M3.5 thumb-screw |
| 12 | Service LED      |

### Vorderseite des P-5GS6-R16SA-GL-Moduls

Diese Abbildung zeigt die I/0-Leiste des P-5GS6-R16SA-GL-Moduls:

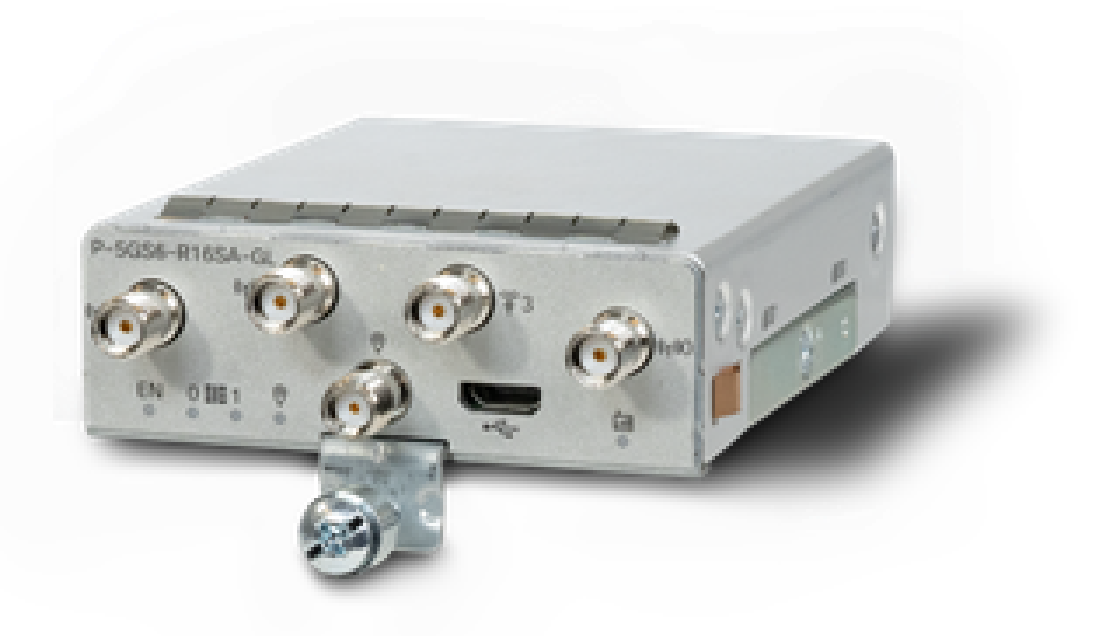

### Allgemeine Informationen zum P-5GS6-GL Modul

Dieses Modul:

- Unterstützt einen Dual-MICROS-SIM-Steckplatz mit einer aktiven GPS-Antenne, die von der Firmware-Version 030202 unterstützt wird.
- SMA-Antennenunterstützung
- Funktioniert als NSA-Gerät (nicht eigenständig) Das bedeutet, dass sich das 5G-Band auf der Datenebene und LTE auf der Kontrollebene befindet. Aus diesem Grund muss der Datenverkehr in den und aus dem CG522 weitergeleitet werden, damit sich das NSA-Gerät von 4G-Bändern zu 5G-Bändern aggregieren kann.
- Unterstützt LTE mit 4G LTE Advanced Pro System.
- Unterstützt auf Router C8300 IOS Version 17.3.2 und höher
- Unterstützt auf Router C8200 IOS Version 17.5.1 und höher
- Hat das Modem Telit FN980.

Allgemeine Informationen zum P-5GS6-R16SA-GL Modul

#### Dieses Modul:

- Unterstützt einen Dual-MICROS-SIM-Steckplatz mit einer aktiven GPS-Antenne, die von der Firmware-Version 030202 unterstützt wird.
- SA-f\u00e4hig (Standalone) was das 5G-Band im Wesentlichen auf der Datenebene und der Kontrollebene zul\u00e4sst. Dadurch wird eine 5G-Verbindung sofort w\u00e4hrend der Nutzung zusammengef\u00fchrt.
- SMA-Antennenunterstützung

- Unterstützt LTE mit 4G LTE Advanced Pro System.
- Unterstützt alle kompatiblen Router IOS-XE Versionen 17.12.1 und höher.
- Hat das Modem ein Sierra Wireless EM9293.

### Anzeige des LED-Status auf Modulen

| LED     | Farbe            | Funktion                                                                                                    |  |
|---------|------------------|----------------------------------------------------------------------------------------------------|--|
| DE      | Grün, Gelb       | Grün: Modul ist eingeschaltet<br>Gelb: Die Stromversorgung des<br>Moduls funktioniert nicht<br>ordnungsgemäß.                   |  |
| SIMO    | Grün, Gelb       | Gelb: SIM0 ist installiert, aber<br>nicht aktiv.<br>Grün: SIM0 ist installiert und<br>aktiv<br>Grüner Blitz: LTE-Datenaktivität |  |
| SIM1    | Grün, Gelb       | Gelb: SIM1 ist installiert, aber<br>nicht aktiv<br>Grün: SIM1 ist installiert und<br>aktiv<br>Grüner Blitz: LTE-Datenaktivität  |  |
| GPS     | Grün, Gelb       | Gelb: Software-Definiert<br>Grün: GPS konfiguriert<br>Grüner Blitz: GPS-Erfassung                                               |  |
| Service | Grün, Gelb, Blau | Gelb: 3G<br>Grün: 4G<br>Blau: 5 G                                                                                               |  |

Einbau der SIM-Karte(n)

Das PIM hat eine Kapselabdeckung an den SIM-Steckplätzen. Es hat eine Abdeckung, die durch

eine Phillips Schraube zusammengehalten wird. Die SIM-Größe ist nur kompatibel mit MICRO SIM (Höhe: 15 mm, Breite: 12 mm, Dicke: 0,76 mm).

Entfernen Sie die Schraube vorsichtig, um die hier abgebildeten SIM-Steckplätze freizulegen:

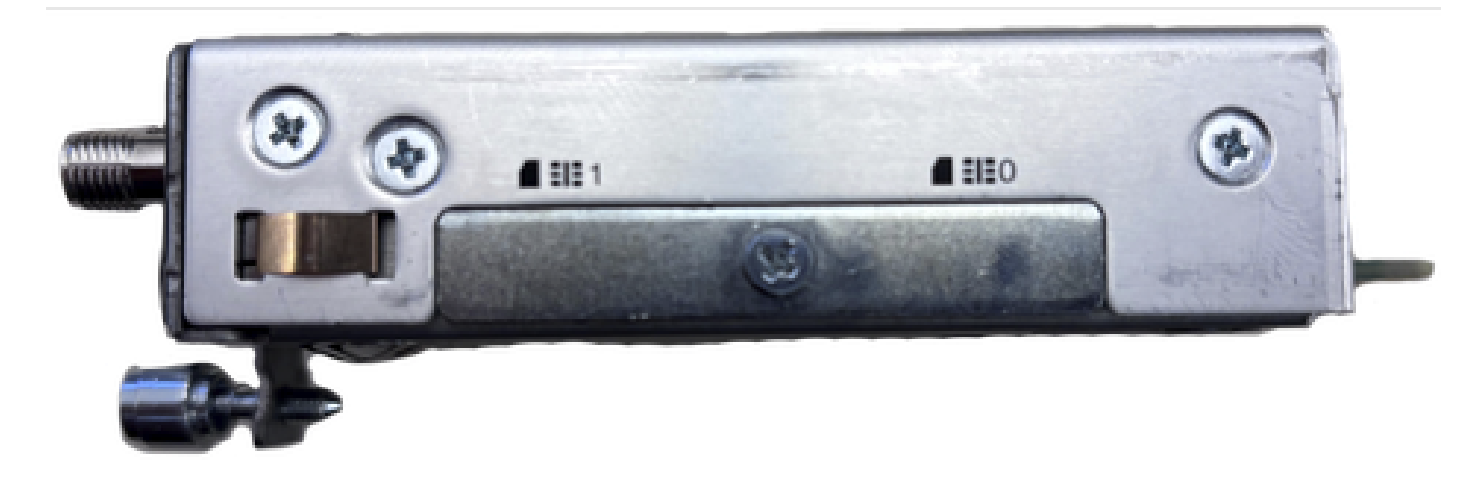

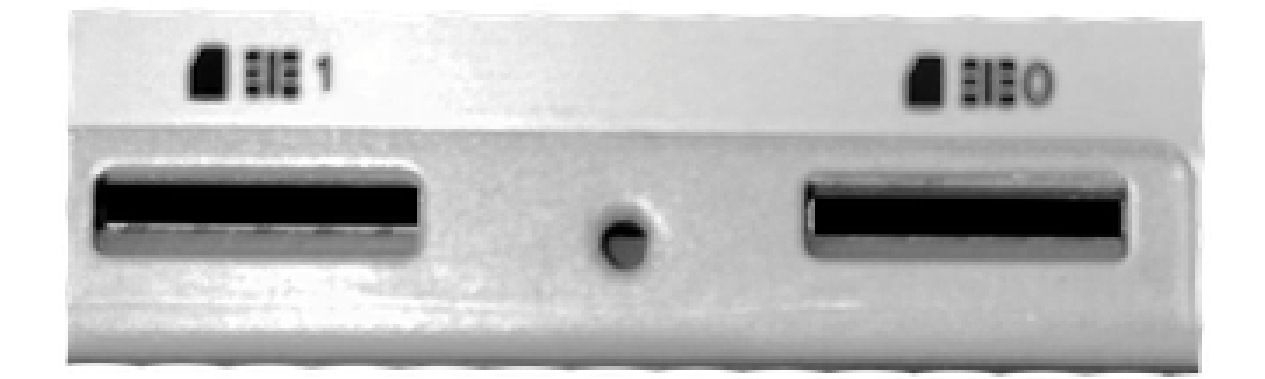

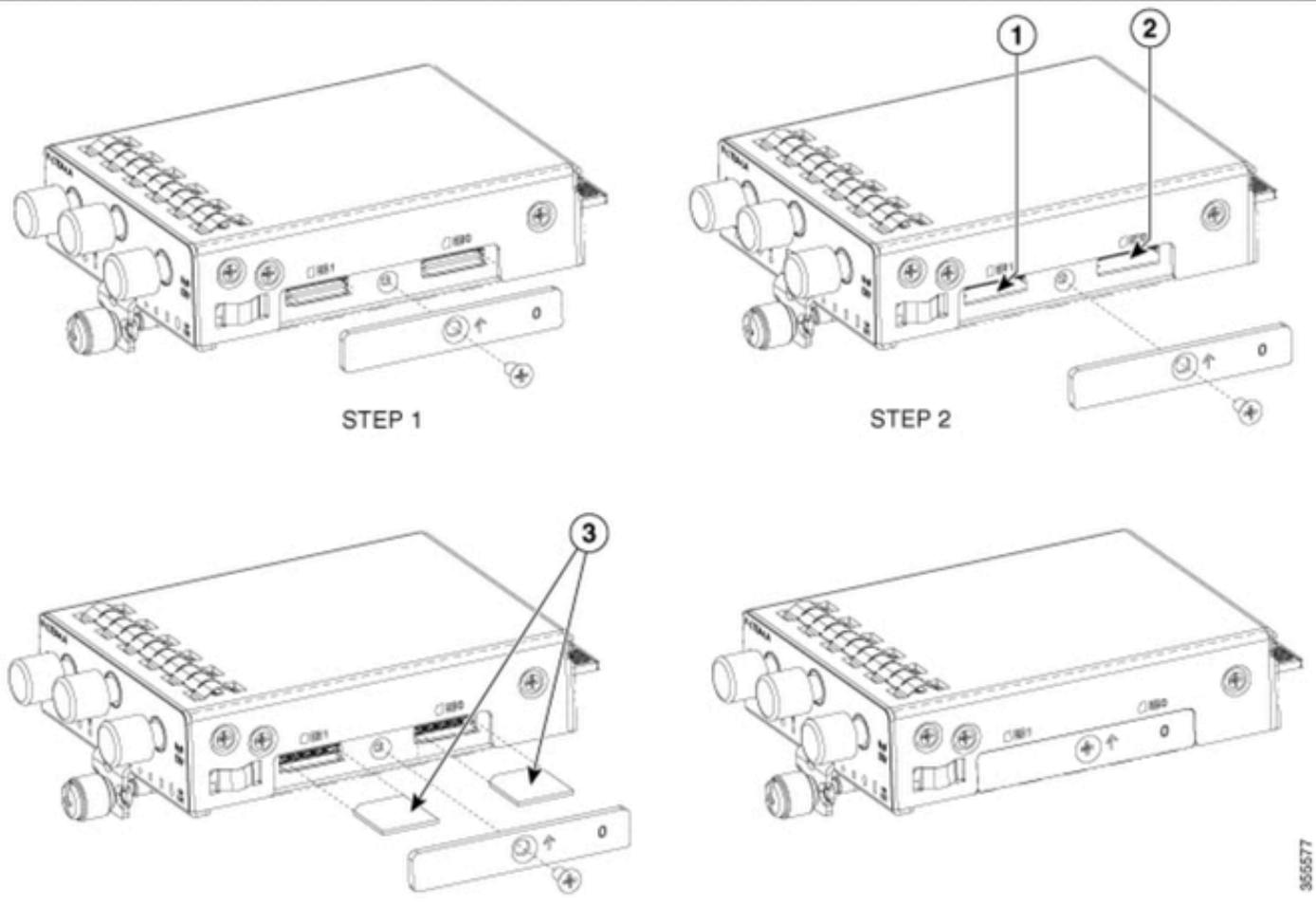

STEP 3

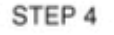

Installation der 5G-Antenne

Auf dem PIM muss eine 5G-Antenne installiert werden. Die einzige unterstützte 5G-Innenantenne ist die <u>5G-ANTM-SMA-D (</u>Multi-Band Swivel Mount Dipole-Antenne).

Antenneneinbau:

- 1. Stellen Sie sicher, dass das Modul nicht mit Strom versorgt wird.
- 2. Nehmen Sie das Ende des SMA-Steckverbinders der Antenne.
- 3. Drehen Sie den Steckverbinder in die Buchse des Moduls, bis er mäßig fest ist.

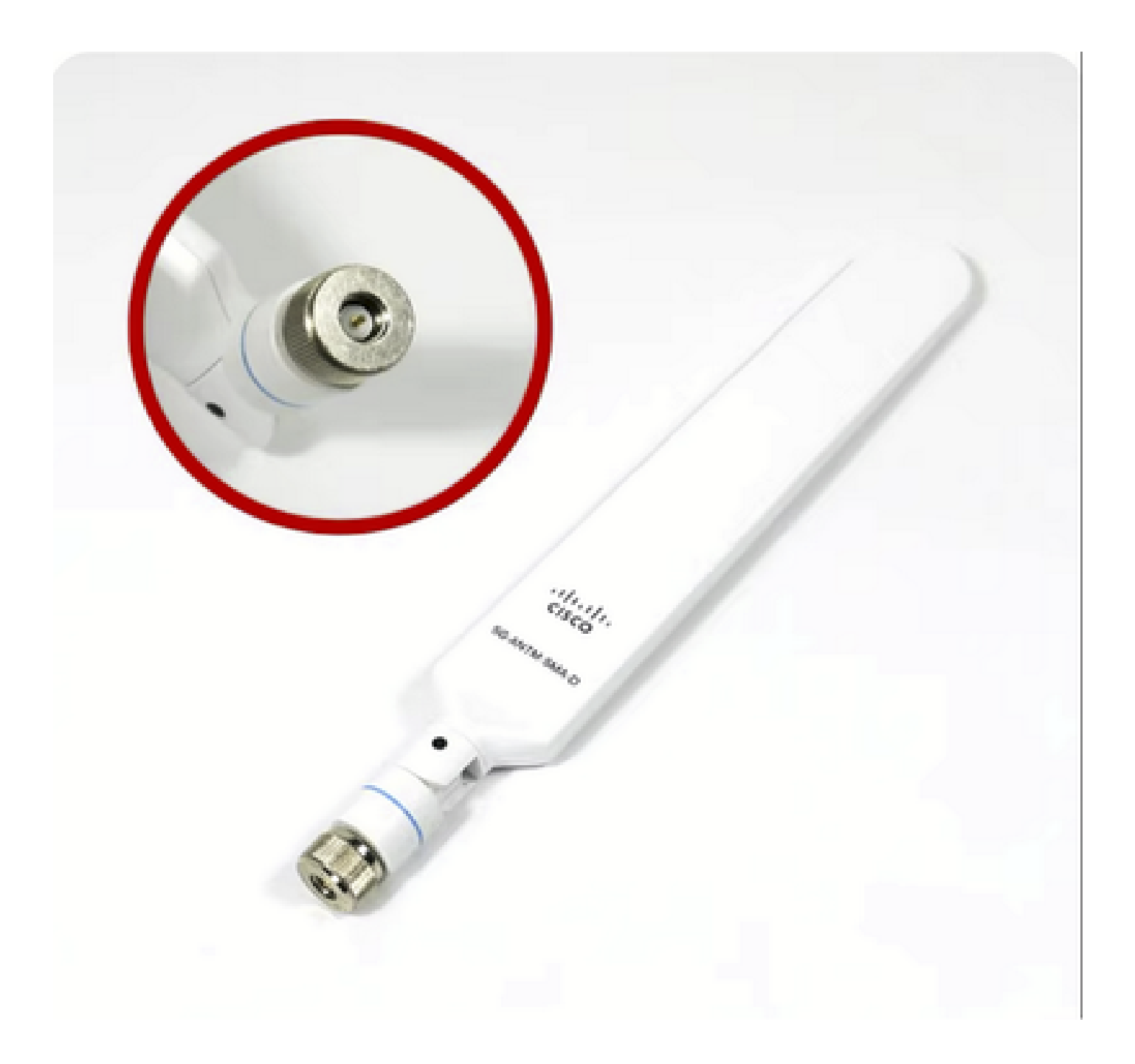

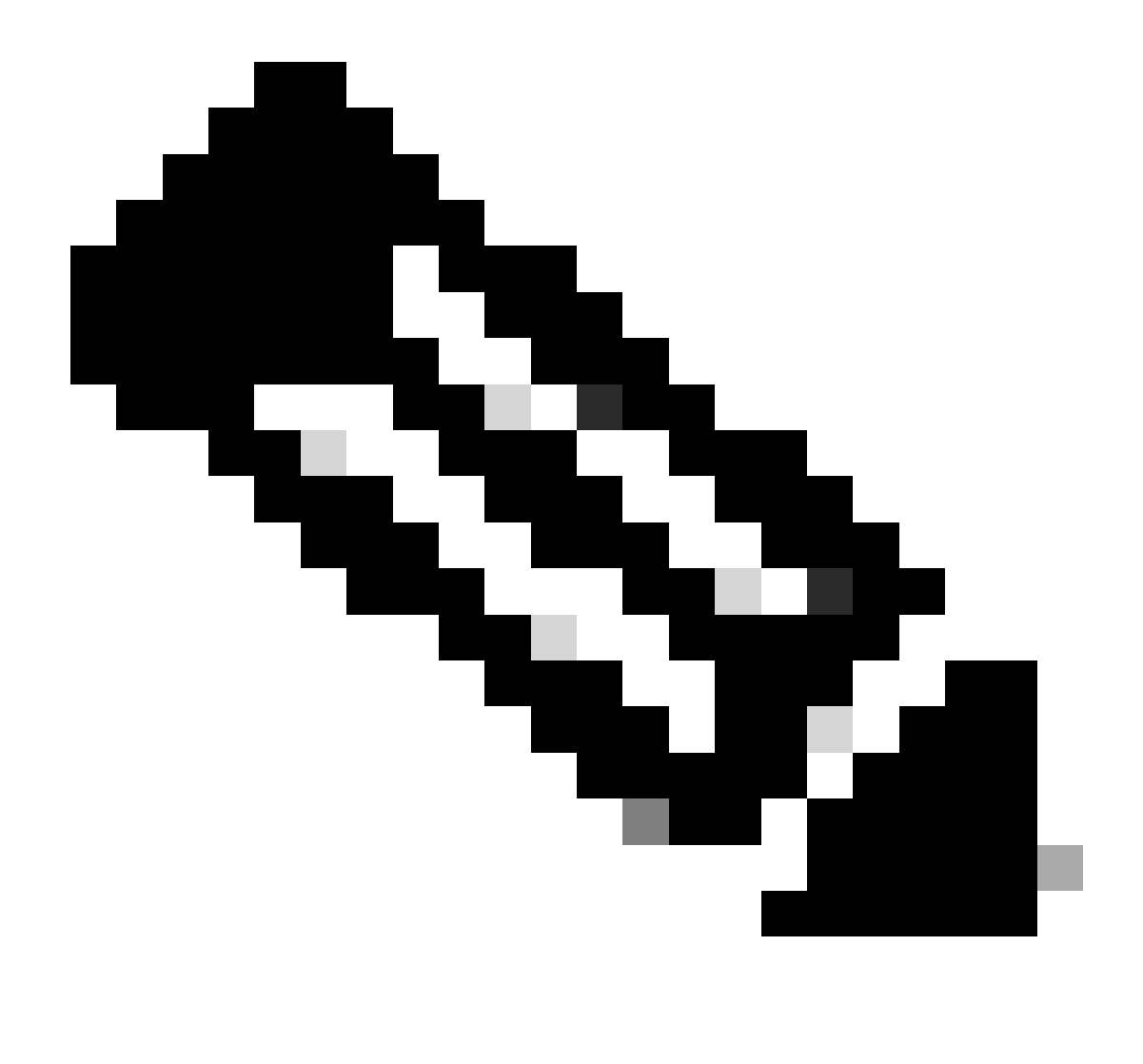

Anmerkung: 5G-ANTM-SMA-D ist für den Einsatz in Innenräumen vorgesehen. Die Antenne ist für die Verbindung mit einem dedizierten Antennenanschluss des Geräts konzipiert. Für die Antenneninstallation sind keine Spezialwerkzeuge erforderlich.

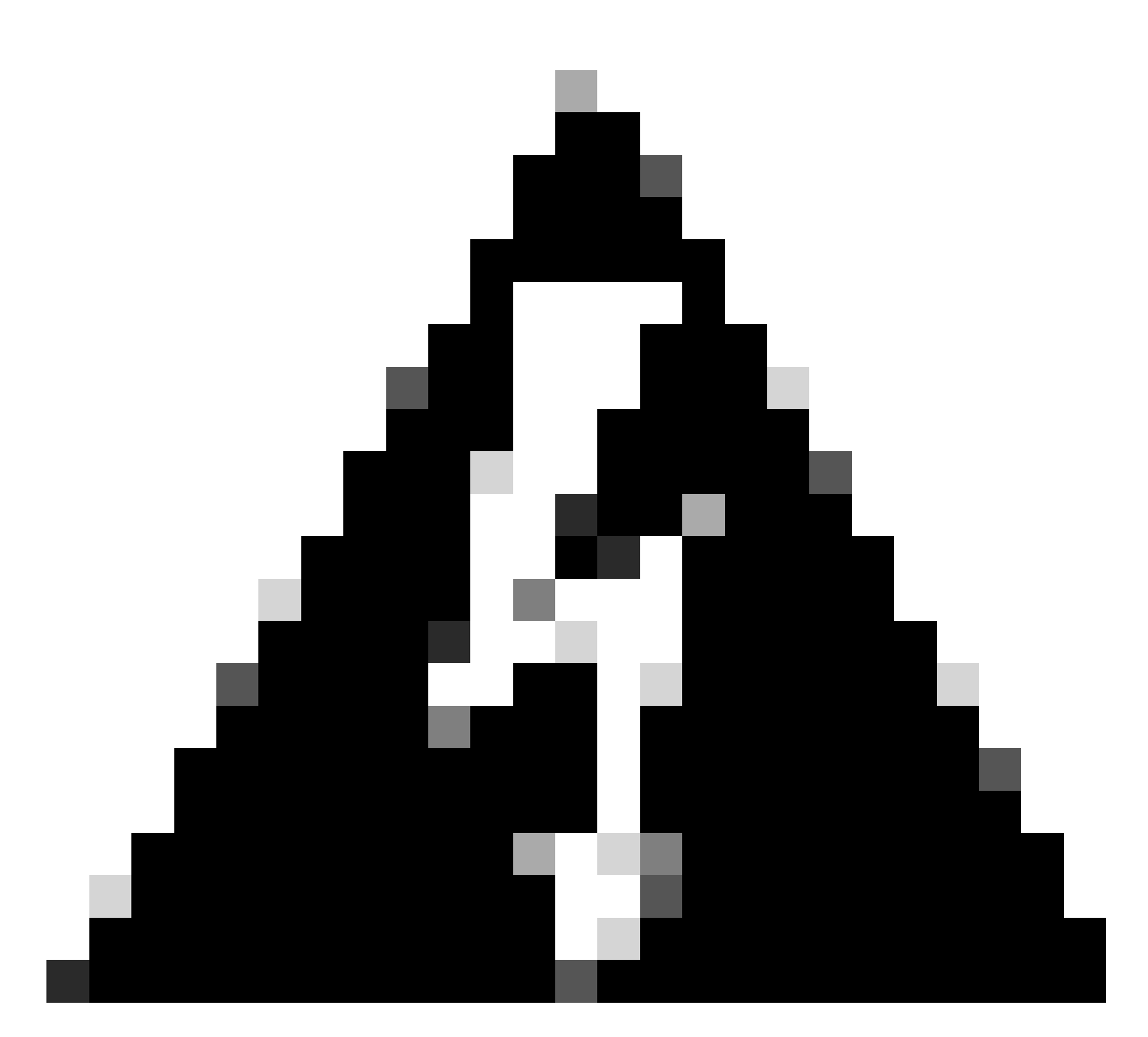

Warnung: Verwenden Sie die <u>Installationsanleitung für 5G-ANTM-SMA-D</u>, um Sicherheitsvorkehrungen und Protokolle zu befolgen und Blitzaktivitäten durchzuführen.

### Einschalten des P-5GS6-GL-Moduls

Setzen Sie das Modul in den Router ein. Es passt in einen PCIE-Steckplatz im Router, der das Modul hochfährt. Ziehen Sie die Griffschraube nach dem Bestätigen des Einfügens fest.

C8200

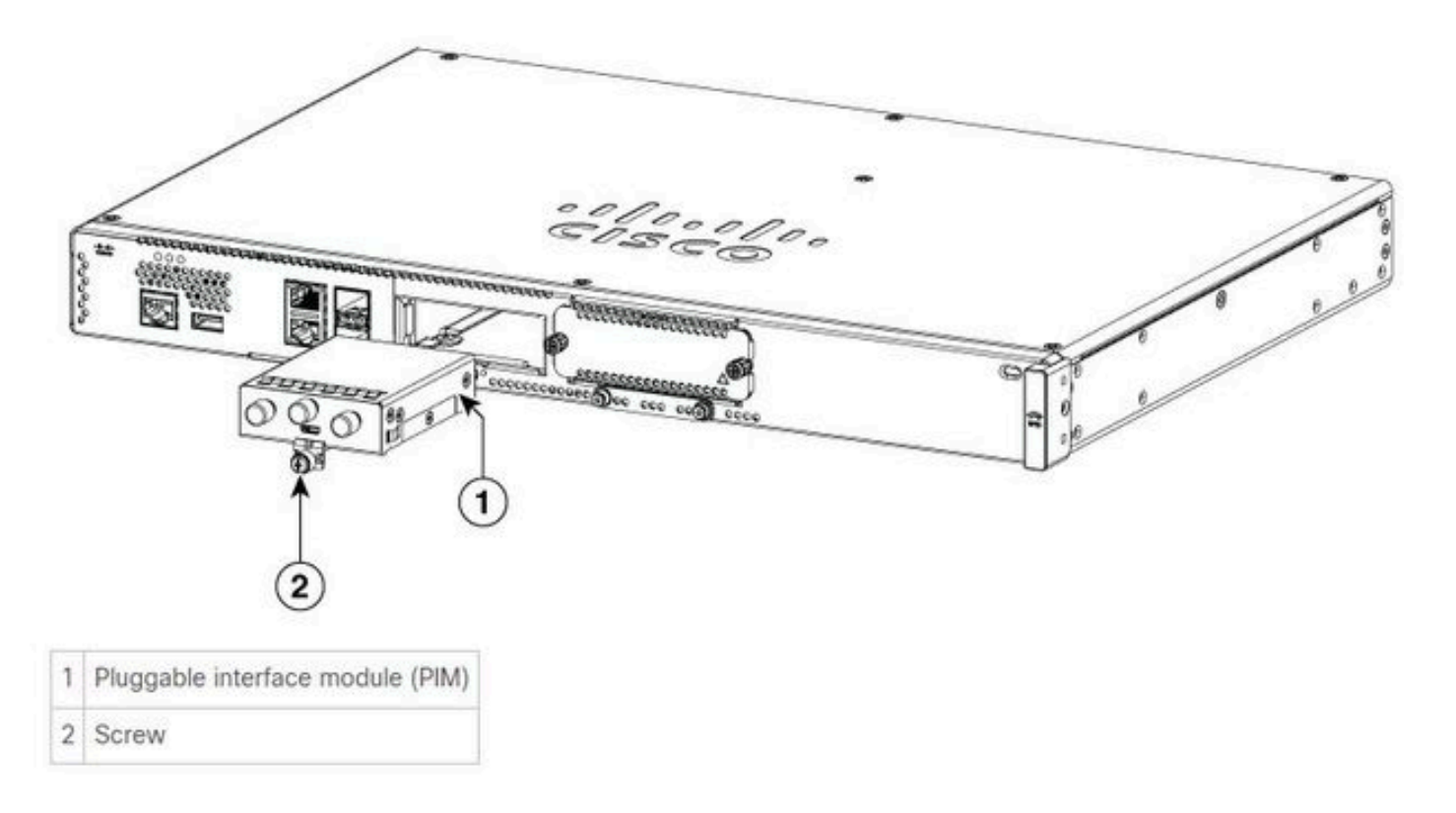

C8300-1N1S und C8300-2N2S:

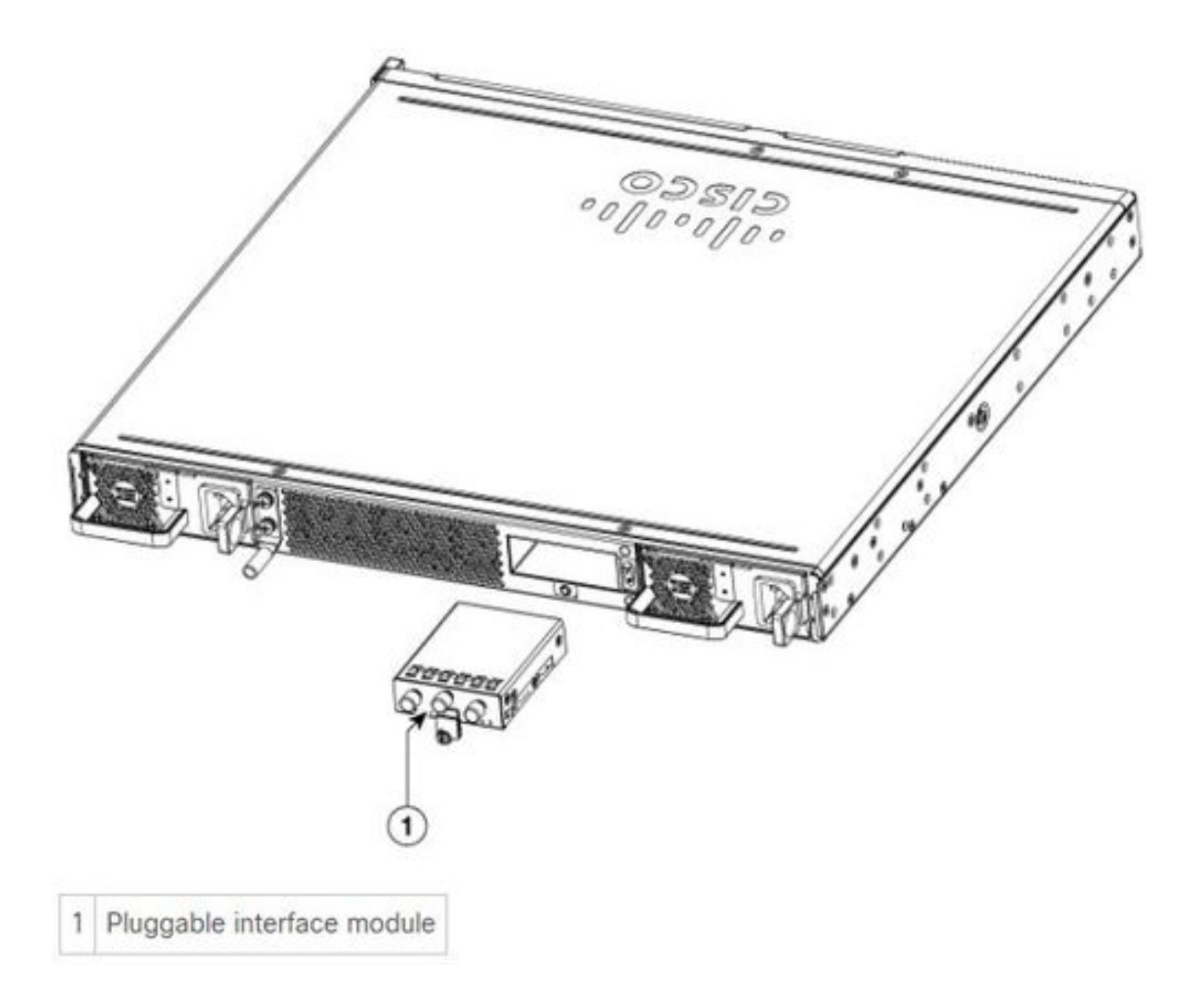

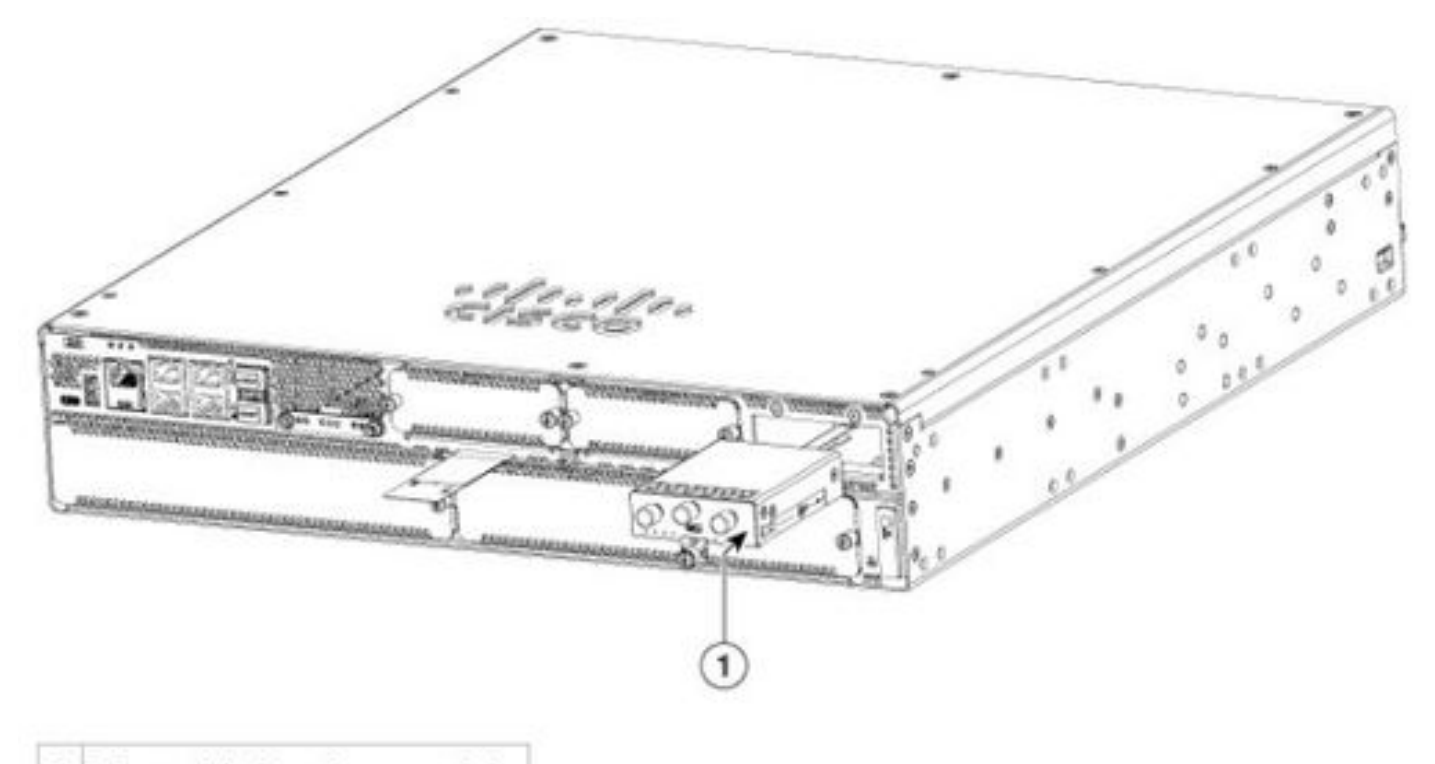

```
1 Pluggable interface module
```

### ISR 1101 und ISR 1121/1161:

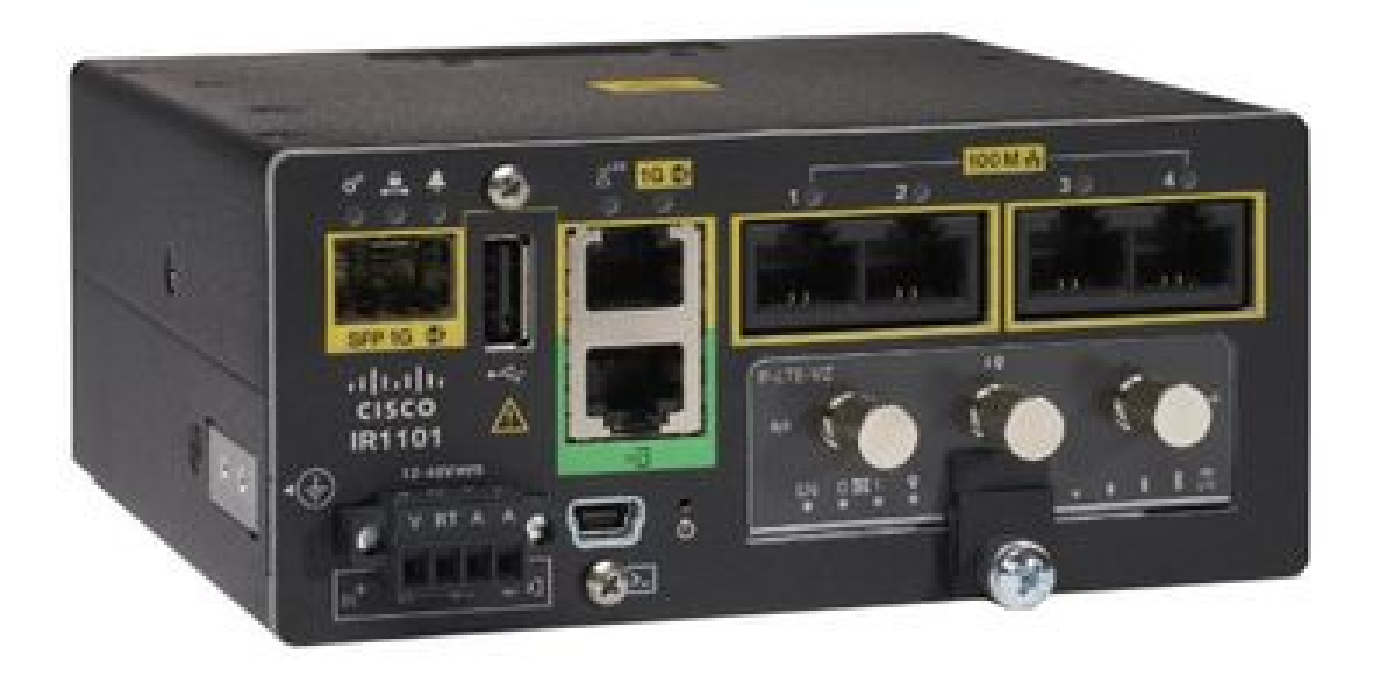

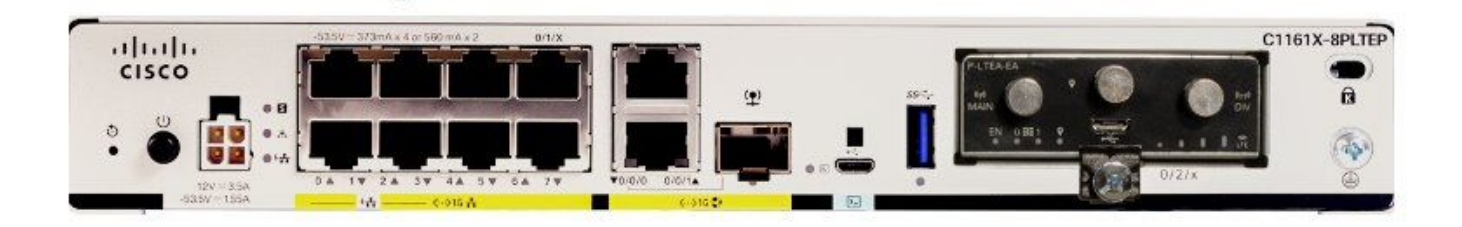

### Software-Installation

Zugriff auf den P-5GS6-GL über Konsole und SSH

Für diesen Schritt ist ein Router erforderlich, auf den über eine Konsole oder eine SSH-Sitzung von der Terminal-Emulatorsoftware (PUTTY/SecureCRT) zugegriffen werden kann.

Hardware-Informationen überprüfen

Sitzungsverbindung überprüfen

ISR1821# show cellular 0/x/0 network

Funkinformationen überprüfen

ISR1821# show cellular 0/x/0 radio band

#### Bandauswahl

Diese Funktion wird verwendet, um das Modem zu sperren und nur bestimmte Bänder zu

verwenden.

Mit diesem Befehl werden keine Bänder für das 3G-Band 20 für 4G und das Band 78 für 5G gesperrt.

```
\label{eq:ISR1821(config) # controller cell 0/x/0 \\ ISR1821(config-controller) # lte modem band indices umts3g none lte4g 20 nr5g 78 slot 0 \\ \end{tabular}
```

#### Überprüfen und Konfigurieren der Mobilfunkschnittstelle

```
interface Cellular0/x/0
ip address negotiated
 ip nat outside
 dialer in-band
dialer idle-timeout 0
dialer watch-group 1
dialer-group 1
pulse-time 1
I
ip route 0.0.0.0 0.0.0.0 cellular0/x/0
1
dialer watch-list 1 ip x.x.x.x 0.0.0.0
dialer watch-list 1 delay route-check initial 60
dialer watch-list 1 delay connect 1
dialer-list 1 protocol ip permit
controller cellular 0/x/0
lte sim data-profile 3 attach-profile 1 slot 0
lte sim data-profile 4 attach-profile 4 slot 1
L
```

Überprüfen und Konfigurieren des Mobilfunk-Zugangspunktnamens (APN)

Verfügbare APN-Profile beachten:

ISR1821# show cellular 0/X/0 profile
Profile password Encryption level = 7
Profile 1 = INACTIVE \*\*
-----PDP Type = IPv4v6
Access Point Name (APN) = ims
Authentication = None
Profile 2 = INACTIVE
----PDP Type = IPv4v6
Access Point Name (APN) = vzwadmin

```
Authentication = None
Profile 3 = ACTIVE*
_____
PDP Type = IPv4v6
PDP address = XXX.XXX.XXX.XXX
IPv4 PDP Connection is successful
Access Point Name (APN) = VZWINTERNET
Authentication = None
    Primary DNS address = XXX.XXX.XXX.XXX
    Secondary DNS address = XXX.XXX.XXX.XXX
Profile 4 = INACTIVE
_____
PDP Type = IPv4v6
Access Point Name (APN) = vzwapp
Authentication = None
Profile 5 = INACTIVE
_____
PDP Type = IPv4v6
Access Point Name (APN) =
Authentication = None
Profile 6 = INACTIVE
_____
PDP Type = IPv4v6
Access Point Name (APN) = vzwclass6
Authentication = None
 * - Default profile
** - LTE attach profile
```

So bestätigen Sie die Konfiguration und konfigurieren dann den APN auf der Mobilfunkschnittstelle:

ISR1821# show cellular 0/x/0 profile ISR1821# show running | sec controller ISR1821# cellular 0/1/0 lte profile create 1

none ipv4v6 ISR1821# cellular 0/1/0 lte profile create 1

pap user pwd ipv4v6

### Überprüfen und konfigurieren Sie Ihren P-5GS6-GL/R16SA-GL

Mit diesem Befehl können Sie Ihre aktuelle und gespeicherte Firmware anzeigen. Dieser enthält eine umfassende Anleitung zum Abschließen dieses Schritts.

| ISR1821<br>Idx Ca<br>3 AT       | L# show o<br>arrier<br>F&T | cellular O/x      | c/O firmware<br>FwVersion<br>MOH.020002 | PriVersion<br>0730 | Status<br>Active |  |  |  |  |
|---------------------------------|----------------------------|-------------------|-----------------------------------------|--------------------|------------------|--|--|--|--|
| Firmware Activation mode = AUTO |                            |                   |                                         |                    |                  |  |  |  |  |
| Modem image running: Main       |                            |                   |                                         |                    |                  |  |  |  |  |
| Mobile Network Operator: AT&T   |                            |                   |                                         |                    |                  |  |  |  |  |
| Number of MNO's = 11            |                            |                   |                                         |                    |                  |  |  |  |  |
| Index                           | MNO ID                     | MNO NAME          |                                         |                    |                  |  |  |  |  |
| 1                               | 0                          | Generic GCF       | :                                       |                    |                  |  |  |  |  |
| 2                               | 1                          | Generic PTCRB     |                                         |                    |                  |  |  |  |  |
| 3                               | 10                         | AT&T              |                                         |                    |                  |  |  |  |  |
| 4                               | 11                         | T-Mobile          |                                         |                    |                  |  |  |  |  |
| 5                               | 12                         | Verizon Wireless  |                                         |                    |                  |  |  |  |  |
| 6                               | 20                         | SK Telecom        |                                         |                    |                  |  |  |  |  |
| 7                               | 21                         | SK Telecom Dongle |                                         |                    |                  |  |  |  |  |
| 8                               | 30                         | NTT Docomo        |                                         |                    |                  |  |  |  |  |
| 9                               | 31                         | KDDI              |                                         |                    |                  |  |  |  |  |
| 10                              | 40                         | Telstra           |                                         |                    |                  |  |  |  |  |
| 11                              | 50                         | Anatel            |                                         |                    |                  |  |  |  |  |

Gehen Sie folgendermaßen vor, um die Firmware-Version Ihres Modems hochzuladen und zu aktualisieren:

- über einen erreichbaren TFTP-Server verfügen, das Software-Image auf den Server kopieren und sicherstellen, dass anonyme TFTP-Benutzer auf die Datei zugreifen können.
- Erstellen Sie ein Unterverzeichnis der Modem-Firmware.
- Vergewissern Sie sich, dass Sie die richtige Firmware verwenden, die von Ihrem Mobilfunkanbieter und Modem stammt (siehe <u>Software-Seite</u>).
- Kopieren Sie die Firmware-Datei (.bin) in dieses Verzeichnis.
- Führen Sie über die Kommandozeile ein Upgrade mit den folgenden Befehlen durch:

ISR1821# copy tftp: flash: Address or name of remote host []? Source filename []? Destination filename [filename]? /

... ISR1821# mkdir

ISR1821# microcode reload cellular 0 1 modem-provision flash:/

/

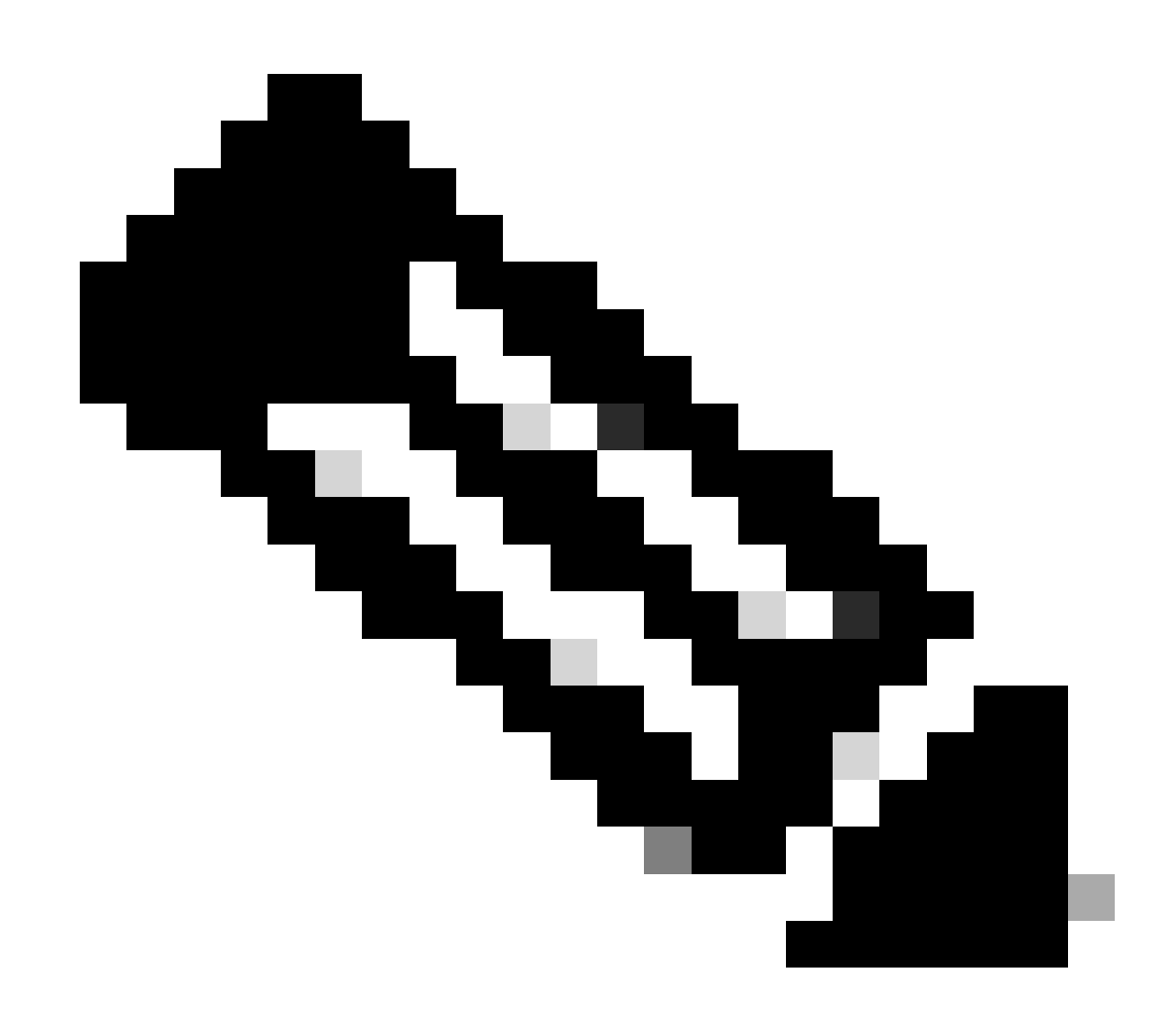

Anmerkung: Die einzige aktualisierbare Komponente des PIM ist die Firmware. Weitere Upgrades werden innerhalb der Router-Software durchgeführt.

Primäre SIM- und SIM-Failover-Befehle konfigurieren

1. Aktuell aktive SIM anzeigen:

2. Konfigurieren Sie die zellulare Schnittstelle des Controllers:

ISR1821# conf t ISR1821# controller cellular 0/x/0 ISR1821# lte sim primary slot 0 ISR1821# lte sim max-retry 6 ISR1821# lte failovertimer 5 ISR1821# lte sim data-profile 3 attach-profile 1 slot 0 ISR1821# lte sim data-profile 4 attach-profile 4 slot 1

#### AUTO-SIM konfigurieren

```
ISR1821# configure terminal
ISR1821(config)# controller cellular 0/x/0
ISR1821(config-controller)# lte firmware auto-sim
```

#### Informationen zu dieser Übersetzung

Cisco hat dieses Dokument maschinell übersetzen und von einem menschlichen Übersetzer editieren und korrigieren lassen, um unseren Benutzern auf der ganzen Welt Support-Inhalte in ihrer eigenen Sprache zu bieten. Bitte beachten Sie, dass selbst die beste maschinelle Übersetzung nicht so genau ist wie eine von einem professionellen Übersetzer angefertigte. Cisco Systems, Inc. übernimmt keine Haftung für die Richtigkeit dieser Übersetzungen und empfiehlt, immer das englische Originaldokument (siehe bereitgestellter Link) heranzuziehen.